# **AOC** Gaming

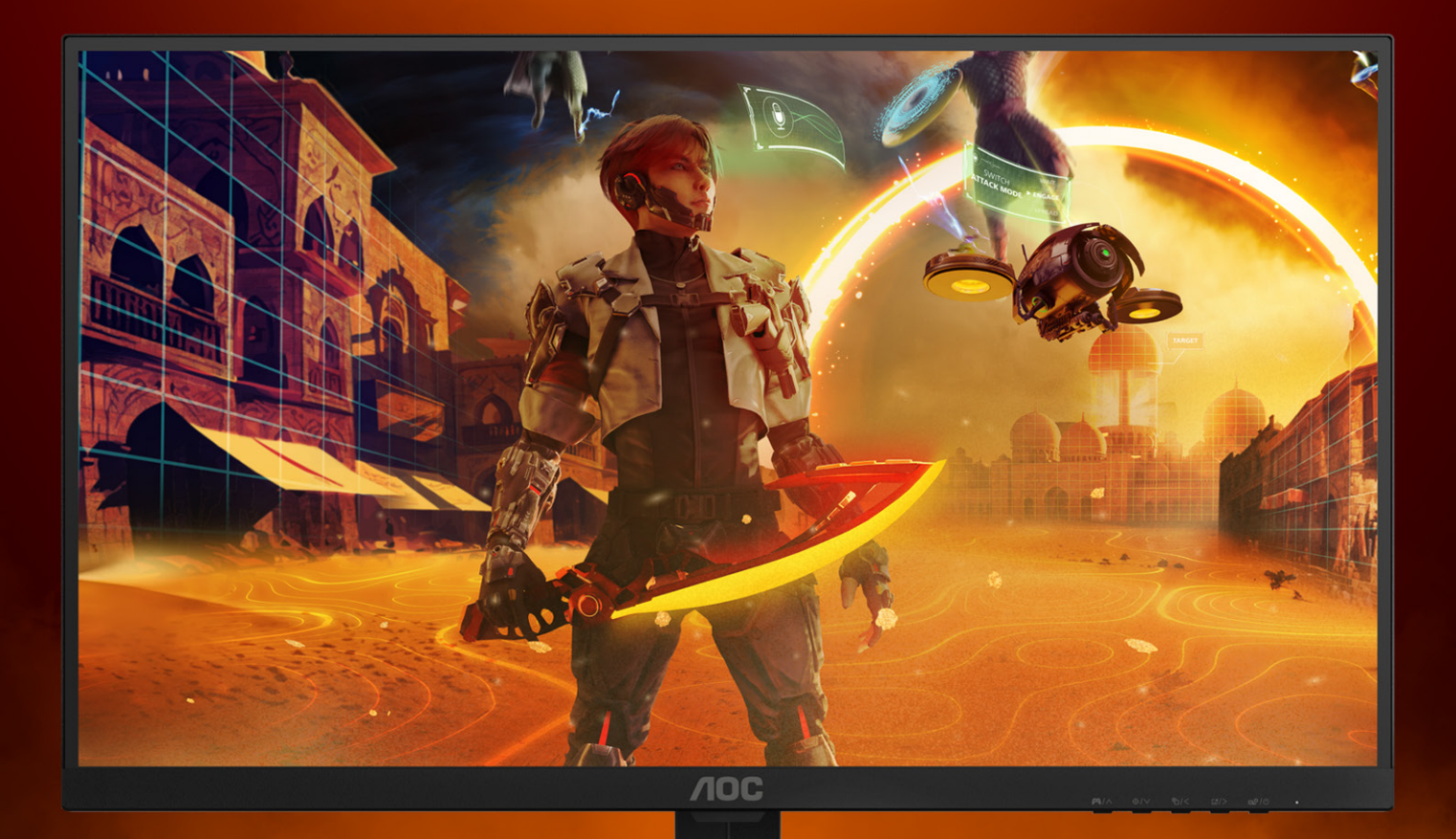

# USER MANUAL

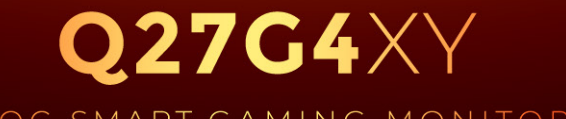

AOC SMART GAMING MONITOR

©2024 AOC. All rights reserved Version: A00 WWW.AOC.COM

| Safety                  |            |
|-------------------------|------------|
| National Conventions    |            |
| Power                   |            |
| Installation            |            |
| Cleaning                | 5          |
| Other                   | 6          |
| Preparation             |            |
| Contents in Box         | 7          |
| Set-up Stand & Base     |            |
| Adjusting Viewing Angle |            |
| Connecting the Monitor  |            |
| Wall Mounting           |            |
| Adaptive-Sync function  |            |
| HDR                     |            |
| Control Buttons         |            |
| LED Indicator           |            |
| Remote Control          |            |
| Initial Setun           | 16         |
| Set-up the Monitor      |            |
| Home Screen             | 19         |
| Select Input Source     | 20         |
| Google Assistant        | 20         |
| Shortcut Menu           |            |
|                         |            |
| Settings                |            |
| Inputs                  |            |
| Monitor                 |            |
| Display & Sound         |            |
| Network & Internet      |            |
| Accounts & Profiles     |            |
| Privacy                 |            |
| Apps                    |            |
| System                  |            |
| Accessibility           |            |
| Remotes & Accessories   |            |
| Help & Feedback         |            |
| Multimedia              |            |
| Photo                   |            |
| Music                   |            |
| Video                   |            |
| Screen Mirroring        |            |
| Troubleshoot            |            |
| Specification           | 70         |
| General Specification   |            |
| Preset Display Modes    |            |
| Pin Assignments         |            |
| Plug and Play           | 40<br>Д    |
| Dolby Audio             | ۱۲.<br>۱۱/ |
|                         | ·····      |

## Safety

## **National Conventions**

The following subsections describe national conventions used in this document.

#### Notes, Cautions, and Warnings

Throughout this guide, blocks of text may be accompanied by an icon and printed in bold type or in italic type. These blocks are notes, cautions, and warnings, and they are used as follows:

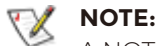

A NOTE indicates important information that helps you make better use of your computer system.

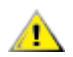

#### CAUTION:

A CAUTION indicates either potential damage to hardware or loss of data and tells you how to avoid the problem.

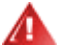

#### WARNING:

A WARNING indicates the potential for bodily harm and tells you how to avoid the problem. Some warnings may appear in alternate formats and may be unaccompanied by an icon. In such cases, the specific presentation of the warning is mandated by regulatory authority.

This device complies with Part 15 of the FCC / ISED's licence-exempt RSSs Rules. Operation is subject to the following two conditions: (1) This device may not cause harmful interference, and (2) this device must accept any interference received, including interference that may cause undesired operation. Le présent appareil est conforme aux CNR d' ISED applicables aux appareils radio exempts de licence. L'exploitation est autorisée aux deux conditions suivantes : (1) le dispositif ne doit pas produire de brouillage préjudiciable, et (2) ce dispositif doit accepter tout brouillage reçu, y compris un brouillage susceptible de provoquer un fonctionnement indésirable.

#### FCC/ISED/CE-RED Caution:

Any changes or modifications not expressly approved by the party responsible for compliance could void the user's authority to operate this equipment.

This transmitter must not be co-located or operating in conjunction with any other antenna or transmitter. Operations in the 5GHz products are restricted to indoor usage only.

#### **Radiation Exposure Statement:**

This equipment complies with FCC/ISED/CE-RED radiation exposure limits set forth for an uncontrolled environment. This equipment should be installed and operated with minimum distance 20cm between the radiator & your body.

#### Déclaration d'exposition aux radiations:

Cet équipement est conforme aux limites d'exposition aux rayonnements ISED établies pour un environnement non contrôlé. Cet équipement doit être installé et utilisé avec un minimum de 20 cm de distance entre la source de rayonnement et votre corps.

#### EU Declaration of Conformity / UK Declaration of Conformity

This device complies with the essential requirements of the Radio Equipment Directive (2014/53/EU) or Radio Equipment Regulations 2017(for UK). The following test methods have been applied in order to prove presumption of conformity with the essential requirements of the Radio Equipment Directive

#### **Radiation Exposure Statement:**

This equipment complies with CE radiation exposure limits set forth for an uncontrolled environment. This equipment should be installed and operated with minimum distance 20cm between the radiator & body. The frequency, mode and the maximum transmitted power are listed below:

- 2400-2483.5MHz: < 20 dBm (EIRP)
- 5150-5250MHz: < 23 dBm (EIRP)</p>
- 5250-5350MHz: < 23 dBm (EIRP)
- 5470-5725MHz: < 30 dBm (EIRP)
- 5725-5875MHz: < 13.98 dBm (EIRP)

The device is restricted to indoor use only when operating in the 5150 to 5350MHz frequency range.

|  | AT | BE | BG | HR | CY | CZ | DK     |
|--|----|----|----|----|----|----|--------|
|  | EE | FI | FR | DE | EL | HU | IE     |
|  | IT | LV | LT | LU | MT | NL | PL     |
|  | PT | RO | SK | SI | ES | SE | UK(NI) |
|  | UK |    |    |    |    |    |        |

#### **EU Battery Regulation**

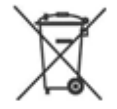

This symbol on the battery(ies) or on the packaging indicates that the battery(ies) provided with this product shall not be treated as household waste. Instead, please separate battery(ies) from other types of waste and recycle it(them) through your local recycling system to protect environment and health. The chemical symbol for lead (Pb) is added under this symbol if the battery(ies) contains more than 0.004 % lead. For more detailed information about recycling of this battery(ies), please contact your local authority or the shop where you purchased the product or battery(ies).

#### To install or replace batteries:

- 1. Press and then slide the cover to open it.
- 2. Align the batteries according to the (+) and (-) indications inside the battery compartment.
- 3. Replace the cover.

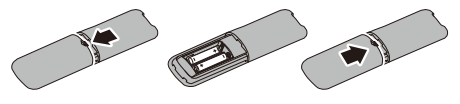

#### Note

The incorrect use of batteries can result in leaks or bursting. Be sure to follow these instructions:

- Place "AAA" batteries matching the (+) and (-) signs on each battery to the (+) and (-) signs of the battery compartment.
- Do not mix battery types.
- · Do not combine new batteries with used ones. It causes shorter life or leakage of batteries.
- Remove the dead batteries immediately to prevent them from liquid leaking in the battery compartment. Don't touch exposed battery acid, as it can damage your skin.
- · If you do not intend to use the remote control for a long period, remove the batteries.

### Power

|          | The monitor should be operated only from the type of power source indicated on the label. If you are not sure of the type of power supplied to your home, consult your dealer or local power company.                                                                                                    |
|----------|----------------------------------------------------------------------------------------------------|
|          | The monitor is equipped with a three-pronged grounded plug, a plug with a third (grounding) pin.<br>This plug will fit only into a grounded power outlet as a safety feature. If your outlet does not<br>accommodate the three-wire plug, have an electrician install the correct outlet, or use an adapter to<br>ground the appliance safely. Do not defeat the safety purpose of the grounded plug. |
|          | Unplug the unit during a lightning storm or when it will not be used for long periods of time. This will protect the monitor from damage due to power surges.                                                                                                    |
|          | Do not overload power strips and extension cords. Overloading can result in fire or electric shock.                                                                                                    |
| <u>^</u> | To ensure satisfactory operation, use the monitor only with UL listed computers which have appropriate configured receptacles marked between 100-240V AC, Min. 5A.                                                                                                    |
|          | The wall socket shall be installed near the equipment and shall be easily accessible.                                                                                                    |

## Installation

Do not place the monitor on an unstable cart, stand, tripod, bracket, or table. If the monitor falls, it can injure a person and cause serious damage to this product. Use only a cart, stand, tripod, bracket, or table recommended by the manufacturer or sold with this product. Follow the manufacturer's instructions when installing the product and use mounting accessories recommended by the manufacturer. A product and cart combination should be moved with care.

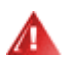

Never push any object into the slot on the monitor cabinet. It could damage circuit parts causing a fire or electric shock. Never spill liquids on the monitor.

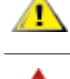

Do not place the front of the product on the floor.

follow the kit instructions.

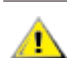

4

Leave some space around the monitor as shown below. Otherwise, air-circulation may be inadequate hence overheating may cause a fire or damage to the monitor.

If you mount the monitor on a wall or shelf, use a mounting kit approved by the manufacturer and

To avoid potential damage, for example the panel peeling from the bezel, ensure that the monitor does not tilt downward by more than -5 degrees. If the -5 degree downward tilt angle maximum is exceeded, the monitor damage will not be covered under warranty.

See below the recommended ventilation areas around the monitor when the monitor is installed on the wall or on the stand:

#### Installed with stand

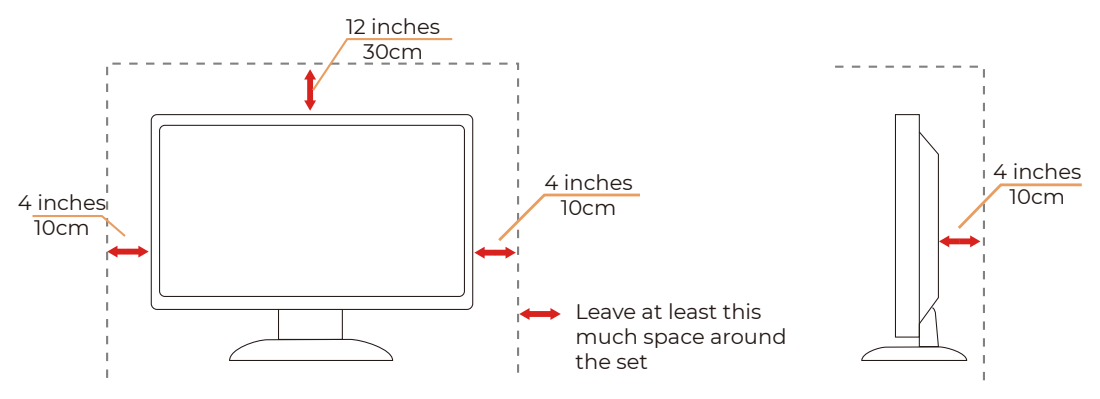

## Cleaning

⚠

Clean the cabinet regularly with a water-dampened, soft cloth.

When cleaning use a soft cotton or microfiber cloth. The cloth should be damp and almost dry, do not allow liquid into the case.

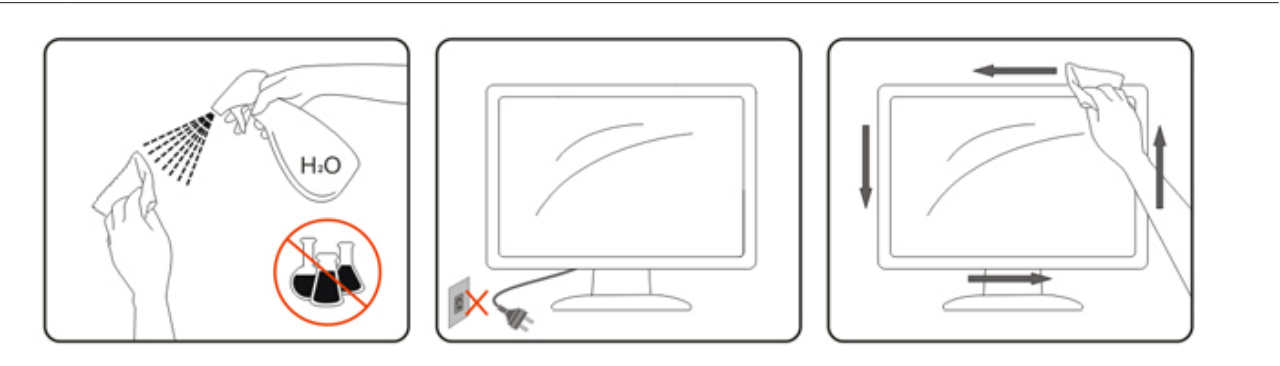

Please disconnect the power cord before cleaning the product.

## Other

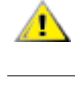

∕₽∖

If the product is emitting a strange smell, sound or smoke, disconnect the power plug IMMEDIATELY and contact a Service Center.

Make sure that the ventilating openings are not blocked by a table or curtain.

Do not engage the LCD monitor in severe vibration or high impact conditions during operation.

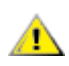

∕♪

Do not knock or drop the monitor during operation or transportation.

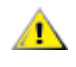

The power cords shall be safety approved. For Germany, it shall be H03VV-F, 3G, 0.75 mm<sup>2</sup>, or better. For other countries, the suitable types shall be used accordingly.

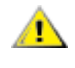

Excessive sound pressure from earphones and headphones can cause hearing loss. Adjustment of the equalizer to maximum increases the earphones and headphones output voltage and therefore the sound pressure level.

## Preparation

### **Contents in Box**

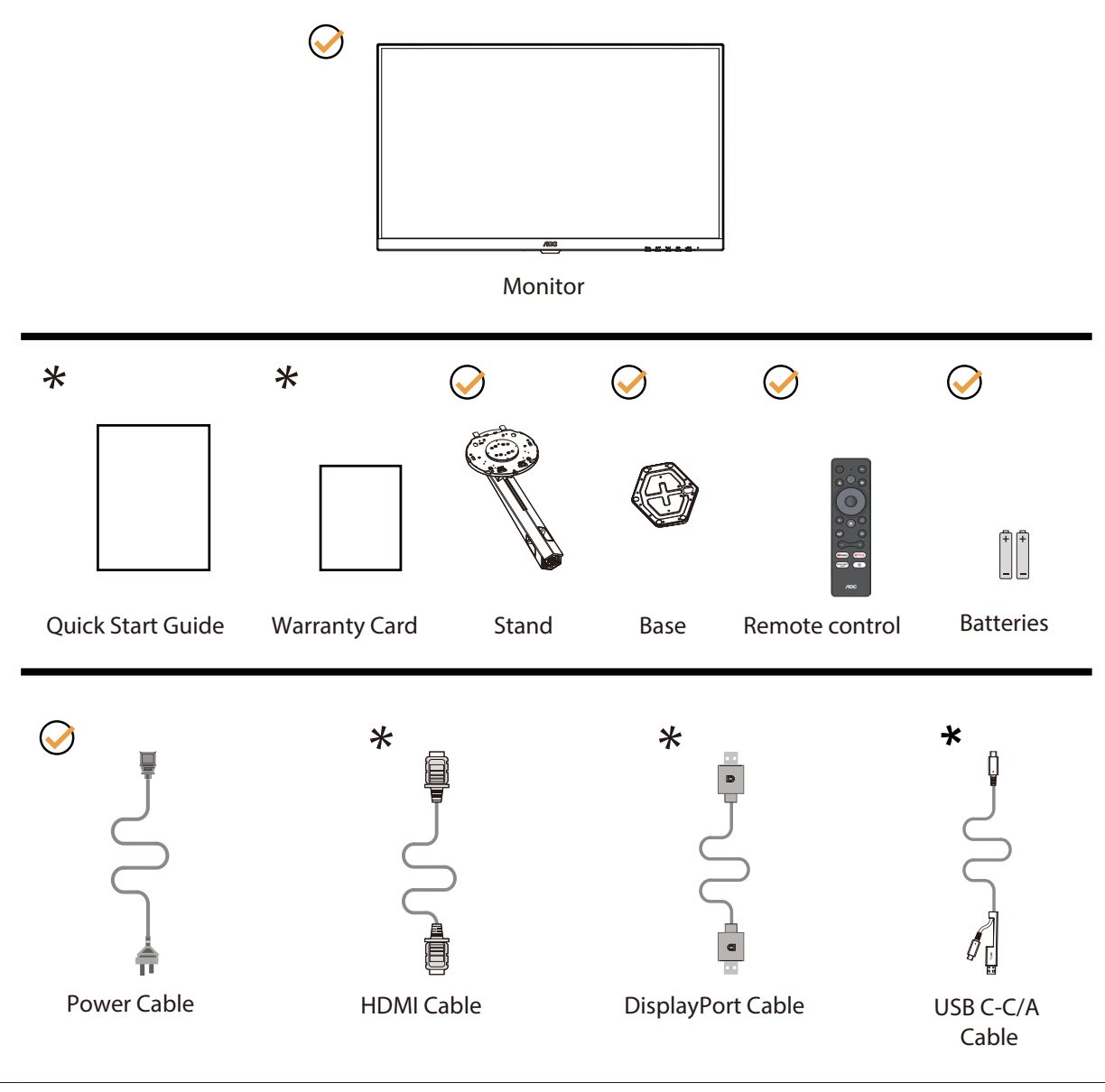

Not all accessories and signal cables will be provided for all countries and regions. Please check with the local dealer or AOC branch office for confirmation.

## Set-up Stand & Base

Please setup or remove the base following the steps as below.

#### Setup:

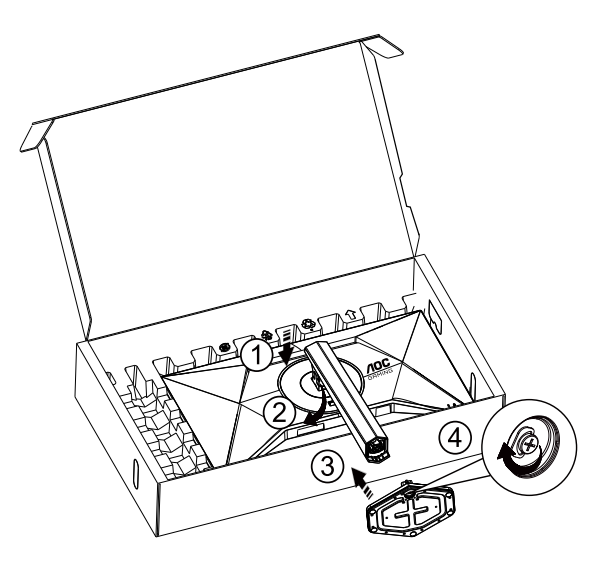

#### **Remove:**

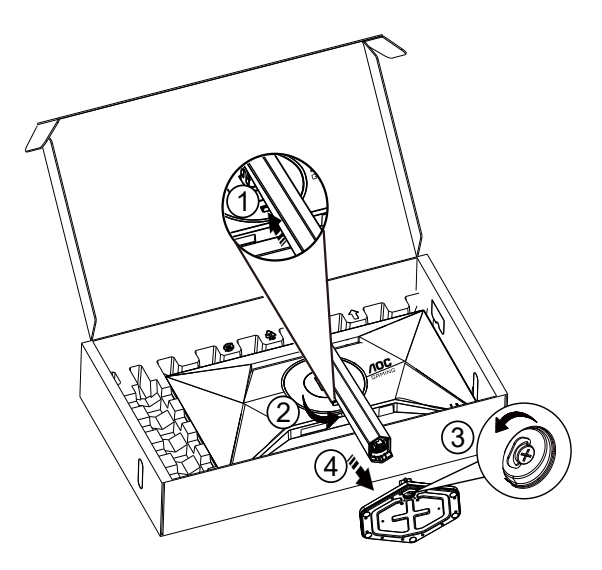

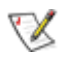

**NOTE:** Display design may differ from those illustrated.

## **Adjusting Viewing Angle**

To achieve the best viewing experience, it is recommended that the user can make sure they are able to look at their whole face on the screen, then adjust the monitor's angle based on personal preference. Hold the stand so you will not topple the monitor when you change the monitor's angle. You are able to adjust the monitor as below:

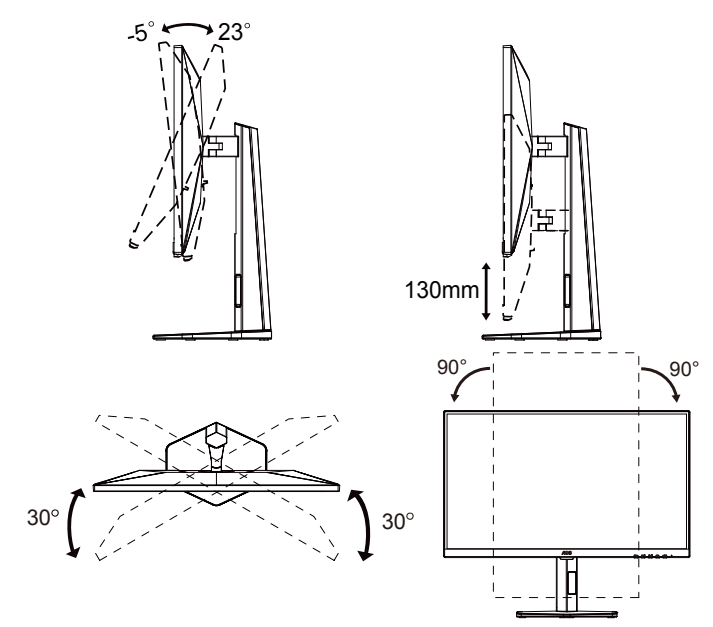

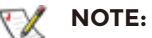

Do not touch the LCD screen when you change the angle. Touching the LCD screen may cause damage.

#### Marning

- To avoid potential screen damage, such as panel peeling, ensure that the monitor does not tilt downward by more than -5 degrees.
- Do not press the screen while adjusting the angle of the monitor. Grasp only the bezel.

## **Connecting the Monitor**

Cable Connections In Back of Monitor and Computer:

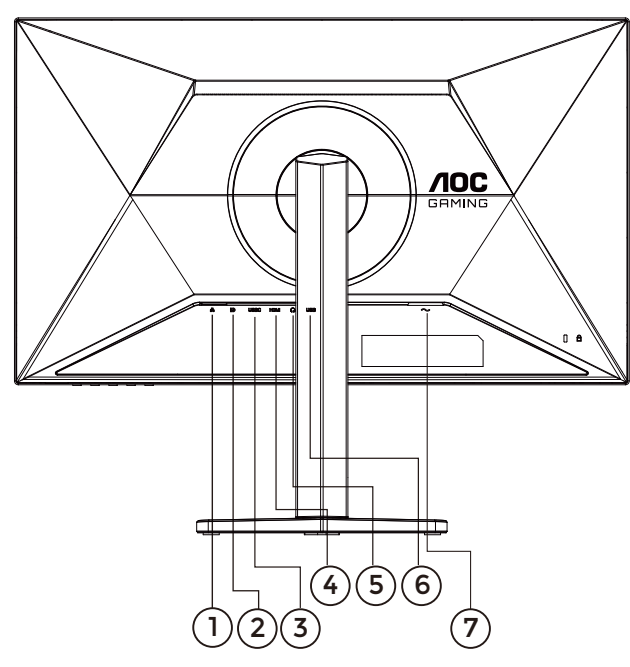

- 1. RJ45 Port (10/100 Mbps)
- 2. DisplayPort
- 3. USBC (Type-C) Port (65W)
- 4. HDMI Port
- 5. Earphone Port
- 6. USB Port
- 7. Power Port

#### Connect to PC

- 1. Connect the power cord to the back of the display firmly.
- 2. Turn off your computer and unplug its power cable.
- 3. Connect the display signal cable to the video connector on the back of your computer.
- 4. Plug the power cord of your computer and your display into a nearby outlet.
- 5. Turn on your computer and display.

#### Note:

If your monitor displays an image, installation is complete. If it does not display an image, please refer to Troubleshoot.

To protect equipment, always turn off the PC and LCD monitor before connecting.

## Wall Mounting

Preparing to Install An Optional Wall Mounting Arm.

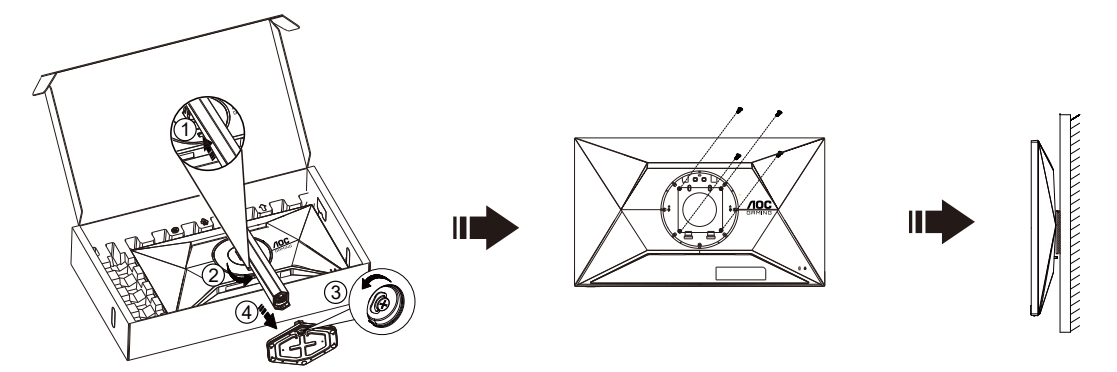

This monitor can be attached to a wall mounting arm you purchase separately. Disconnect power before this procedure. Follow these steps:

- 1. Remove the base.
- 2. Follow the manufacturer's instructions to assemble the wall mounting arm.
- 3. Place the wall mounting arm onto the back of the monitor. Line up the holes of the arm with the holes in the back of the monitor.
- 4. Insert the 4 screws into the holes and tighten.
- 5. Reconnect the cables. Refer to the user's manual that came with the optional wall mounting arm for instructions on attaching it to the wall.

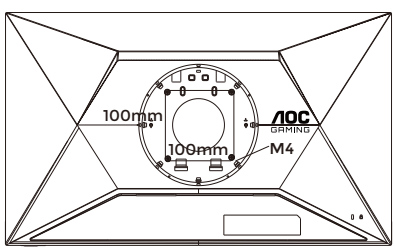

Specification of wall hanger screws: M4\*(10+X)mm (X=Thickness of Wall mount bracket)

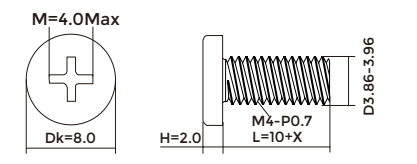

#### 🖉 NOTE:

VESA mounting screw holes are not available for all models, please check with the dealer or official department of AOC. Always contact manufacturer for wall-mount installation.

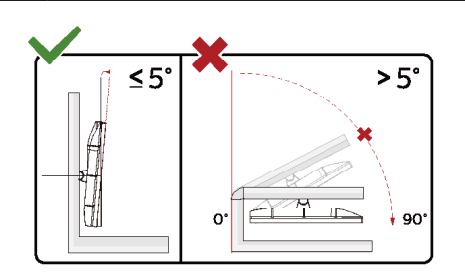

\* Display design may differ from those illustrated.

#### Marning

- 1. To avoid potential screen damage, such as panel peeling, ensure that the monitor does not tilt downward by more than -5 degrees.
- 2. Do not press the screen while adjusting the angle of the monitor. Grasp only the bezel.

## Adaptive-Sync function

- 1. Adaptive-Sync function is working with DisplayPort /HDMI
- 2. Compatible Graphics Card: Recommend list is as the below, also could be checked by visiting <u>www.AMD.</u> <u>com</u>

#### **Graphics Cards**

- · Radeon™ RX Vega series
- Radeon<sup>™</sup> RX 500 series
- Radeon<sup>™</sup> RX 400 series
- · Radeon™ R9/R7 300 series (R9 370/X, R7 370/X, R7 265 except)
- · Radeon™ Pro Duo (2016)
- · Radeon™ R9 Nano series
- Radeon™ R9 Fury series
- · Radeon™ R9/R7 200 series (R9 270/X, R9 280/X except)

#### Processors

- · AMD Ryzen™ 7 2700U
- AMD Ryzen<sup>™</sup> 5 2500U
- · AMD Ryzen™ 5 2400G
- AMD Ryzen™ 3 2300U
- AMD Ryzen™ 3 2200G
- AMD PRO A12-9800
- · AMD PRO A12-9800E
- · AMD PRO A10-9700
- AMD PRO A10-9700E
- · AMD PRO A8-9600
- · AMD PRO A6-9500
- · AMD PRO A6-9500E
- · AMD PRO A12-8870
- AMD PRO A12-8870E
- AMD PRO A10-8770
- · AMD PRO A10-8770E
- AMD PRO A10-8750B
- · AMD PRO A8-8650B
- · AMD PRO A6-8570
- AMD PRO A6-8570E
- AMD PRO A4-8350B
- · AMD A10-7890K
- AMD A10-7870K
- AMD A10-7850K
- · AMD A10-7800
- · AMD A10-7700K
- AMD A8-7670K
- · AMD A8-7650K
- · AMD A8-7600
- · AMD A6-7400K

## HDR

It is compatible with input signals in HDR10 format.

The display may automatically activate the HDR function if the player and content are compatible. Please contact the device manufacturer and the content provider for information on the compatibility of your device and content. Please select "OFF" for the HDR function when you have no need for automatical activation function.

#### Note:

- 1. No special setting is needed for the DisplayPort/HDMI interface in WIN10 versions lower (older) than V1703.
- 2. Only the HDMI interface is available and the DisplayPort interface cannot function in WIN10 version V1703.
- 3. 3840x2160 only suggest for Blu-ray Player, Xbox and PlayStation.
  - a. The display resolution is set to 2560\*1440, and HDR is preset to ON.
  - b. After entering an application, the best HDR effect can be achieved when the resolution is changed to 2560\*1440 (if available).

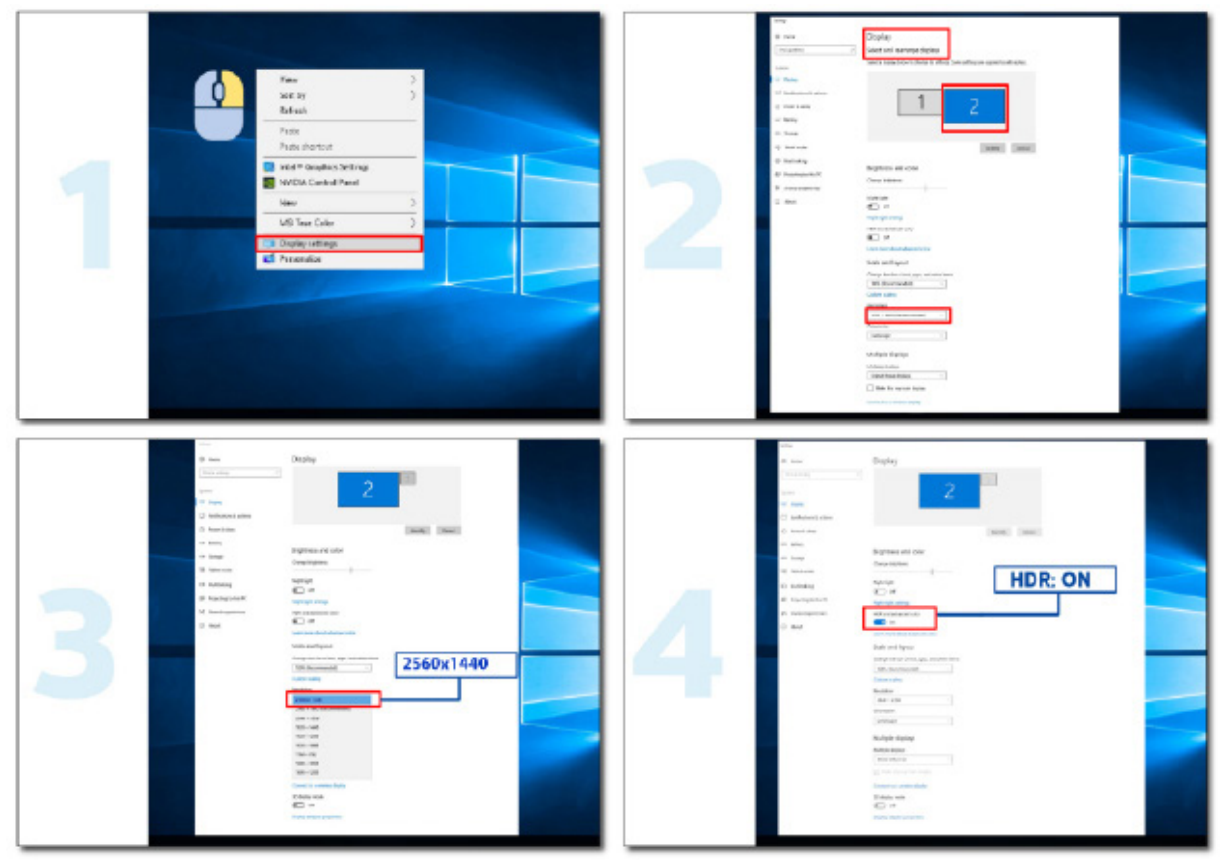

### **Control Buttons**

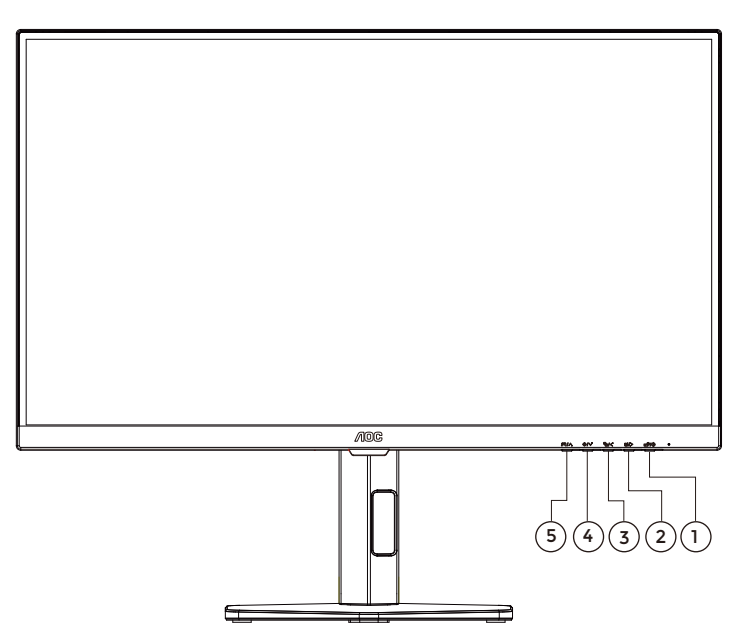

|   | Keypad | Function                              | Source Input (HDMI / DisplayPort / Type-C) |
|---|--------|---------------------------------------|--------------------------------------------|
|   | Dowor  | Long press power                      | Long press power                           |
| 0 | POwer  | Short press to open the Shortcut menu | Short press to open the Shortcut menu      |
| 2 | Right  | Monitor menu                          | Break Reminder menu                        |
| 3 | Left   | Display & Sound menu                  | Frame Rate                                 |
| 4 | Down   | Sound reduction                       | Dial Point                                 |
| 5 | UP     | Sound increase                        | Game Mode Select                           |

#### 1. Power key

- On the homepage: long press to shut down, or short press to pop up Shortcut menu.
- In HDMI / DisplayPort / Type-C: long press to shut down, or short press to pop up Shortcut menu.
- Other Apps: long press to shut down.

#### 2. Right key

- $\cdot$  On the homepage or other Apps: open the Monitor menu.
- In HDMI / DisplayPort / Type-C: open Break Reminder menu. The function is a timed reminder, which will be reminded once every hour. You can use Up or Down in the keypad to open or close Break Reminder menu.

#### 3. Left key

- On the homepage or other Apps: open Display & Sound menu.
- In HDMI / DisplayPort / Type-C: open Frame Rate menu. You can use Up or Down in the keypad to select the position for displaying frame rates.

#### 4. Down key

- On the homepage or other Apps: volume down.
- In HDMI / DisplayPort / Type-C: open Dial Point. You can use Down in the keypad to open or close Dial Point.

#### 5. Up key

- On the homepage or other Apps: volume up.
- In HDMI / DisplayPort / Type-C: open Game Mode. You can use Up or Down in the keypad to select Game mode.

### **LED Indicator**

| Status          | LED Color |
|-----------------|-----------|
| Full Power Mode | White     |
| Active-off Mode | Orange    |

### **Remote Control**

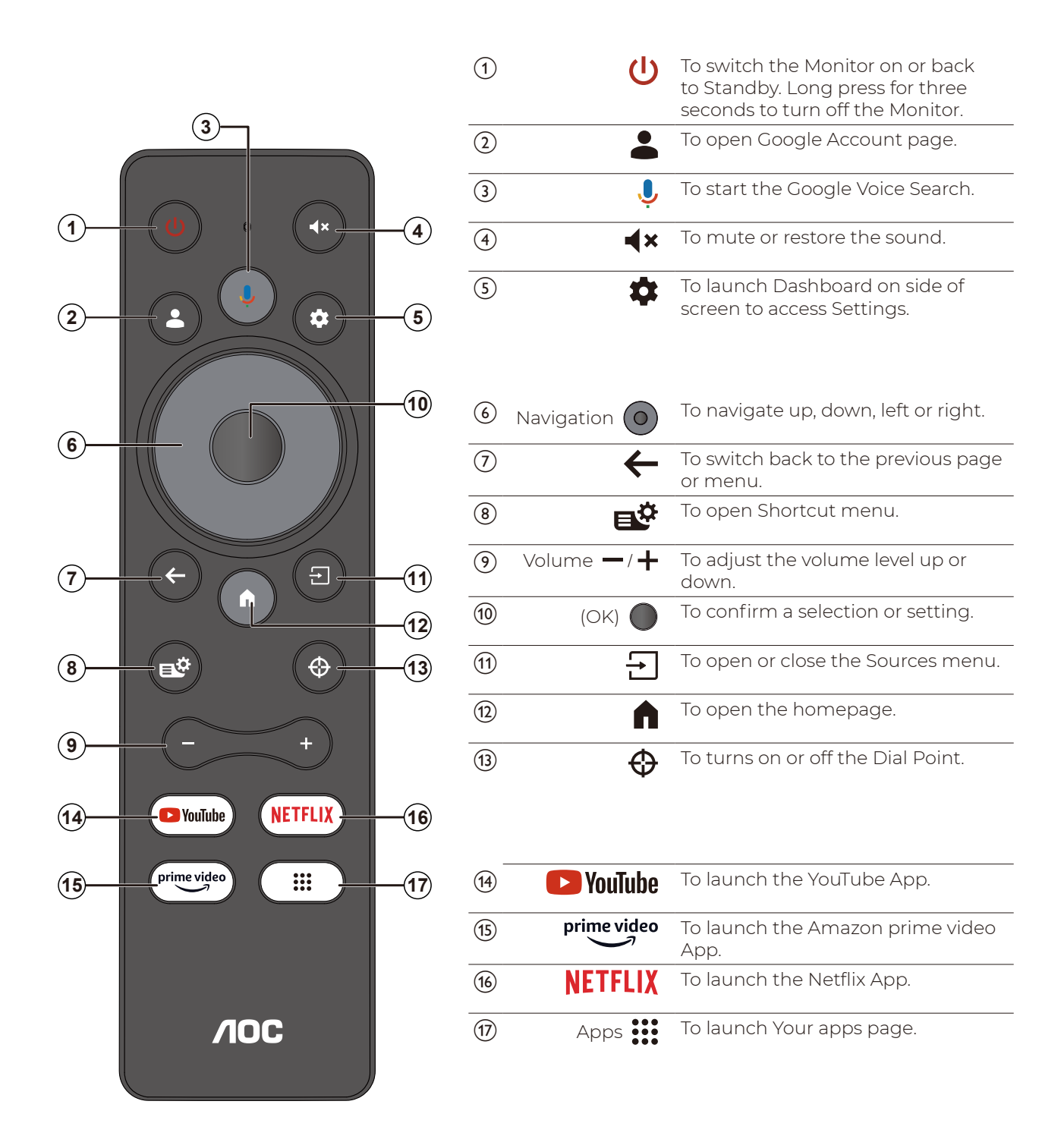

## **Initial Setup**

## Set-up the Monitor

1. Press the Power button of the remote control.

#### Note:

The Monitor's control buttons are located at the bottom or on the side of the Monitor.

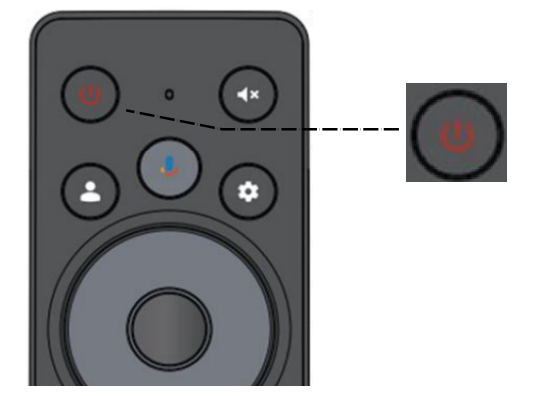

2. You will need to pair the Bluetooth remote control with the Monitor firstly. Follow the on-screen instructions for pairing.

| Remote & Accessories                                                                          |   |                |
|-----------------------------------------------------------------------------------------------|---|----------------|
| Press Back and Home on BT remote<br>simultaneously for a few seconds to enter pairing<br>mode | 3 |                |
| Skip                                                                                          |   | ertourideo III |
|                                                                                               |   | /IOC           |

3. Select the system language and press **OK** to confirm.

| Welcon | ne | English (United States) |
|--------|----|-------------------------|
|        |    | Afrikaans               |
|        |    | Azərbaycan              |
|        |    | Català                  |
|        |    |                         |

4. Select **Set up Google TV** which need to sign in with your Google account for Google service, or select **Set up basic TV** which not need to sign in with Google account.

#### Note:

Some features are not available in basic mode. With Google TV mode, you can have all basic mode features and more Google's personalised services. If you did not sign in during the first installation, you can always sign in later.

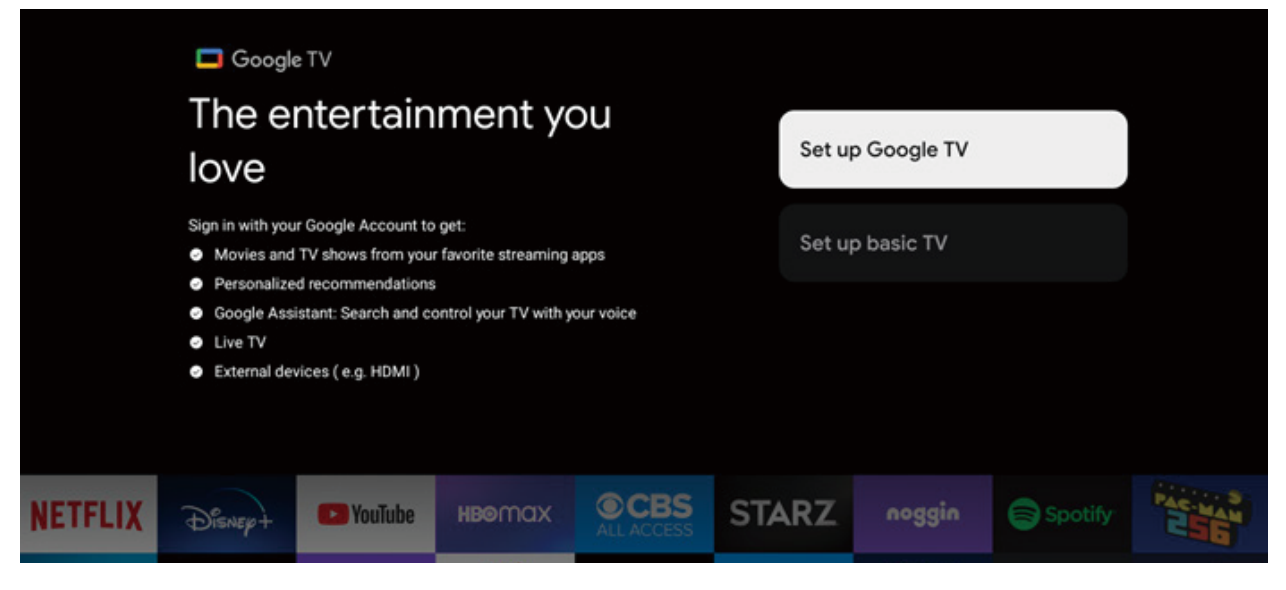

5. Scan Setup code to download Google Home app on your phone to set up or press ▲ / ▼ to set up on Monitor.

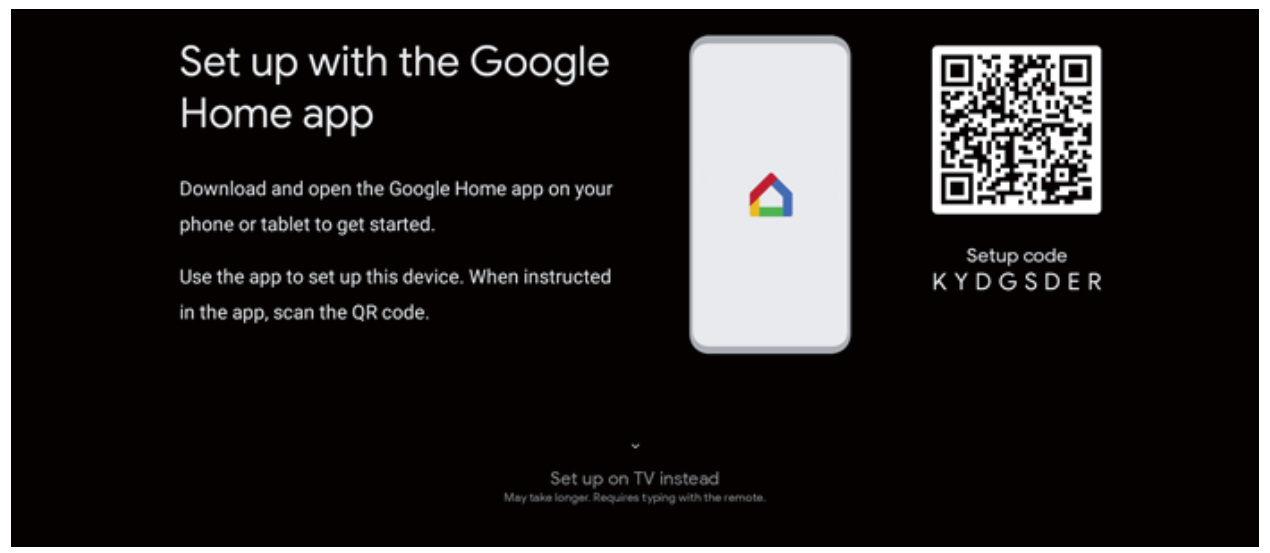

6. Select the Wi-Fi and press OK. Enter the password to confirm the connection.

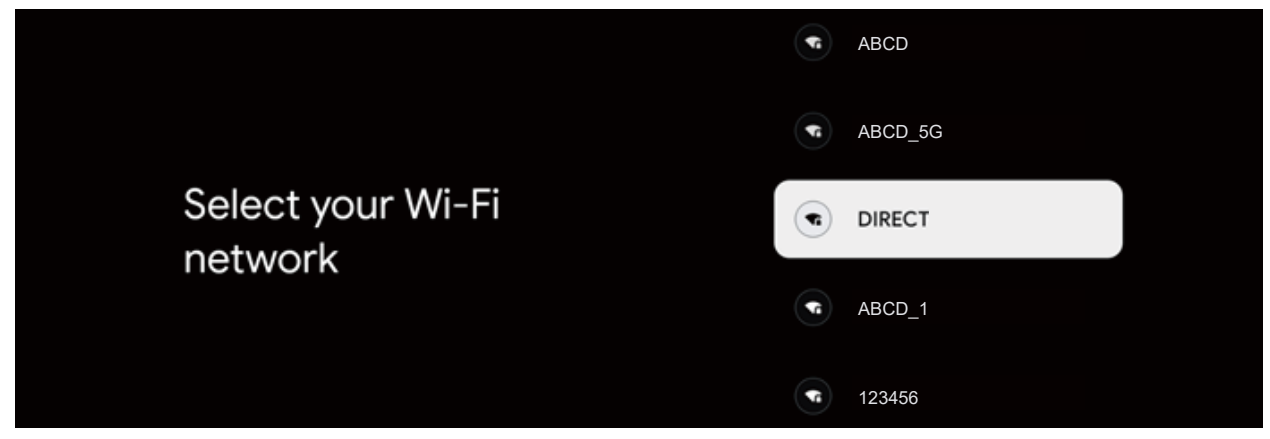

7. By accepting the Google Terms of Service to improve the product experience, select **Accept** to accept this condition.

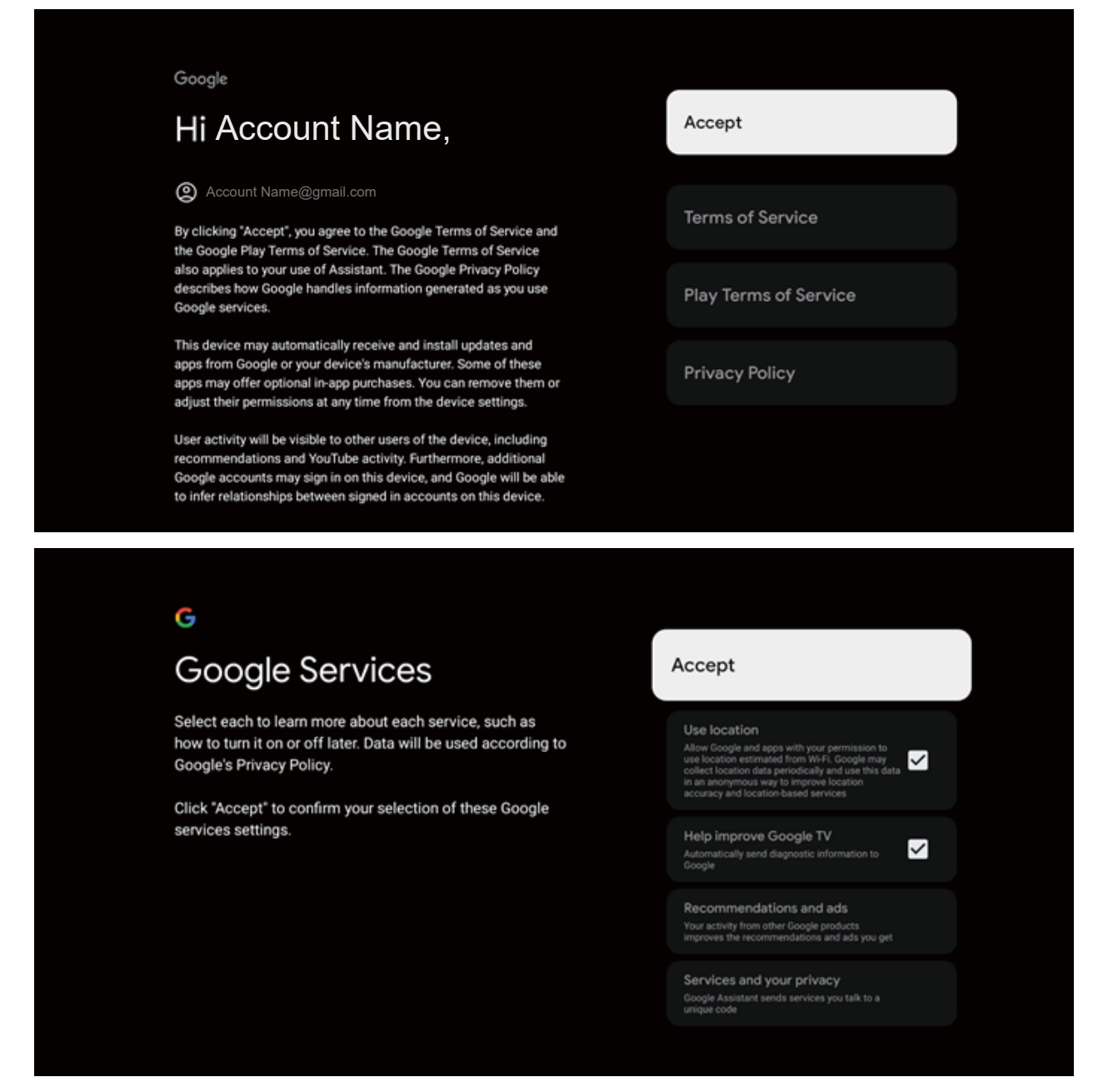

8. Initial setup complete.

### **Home Screen**

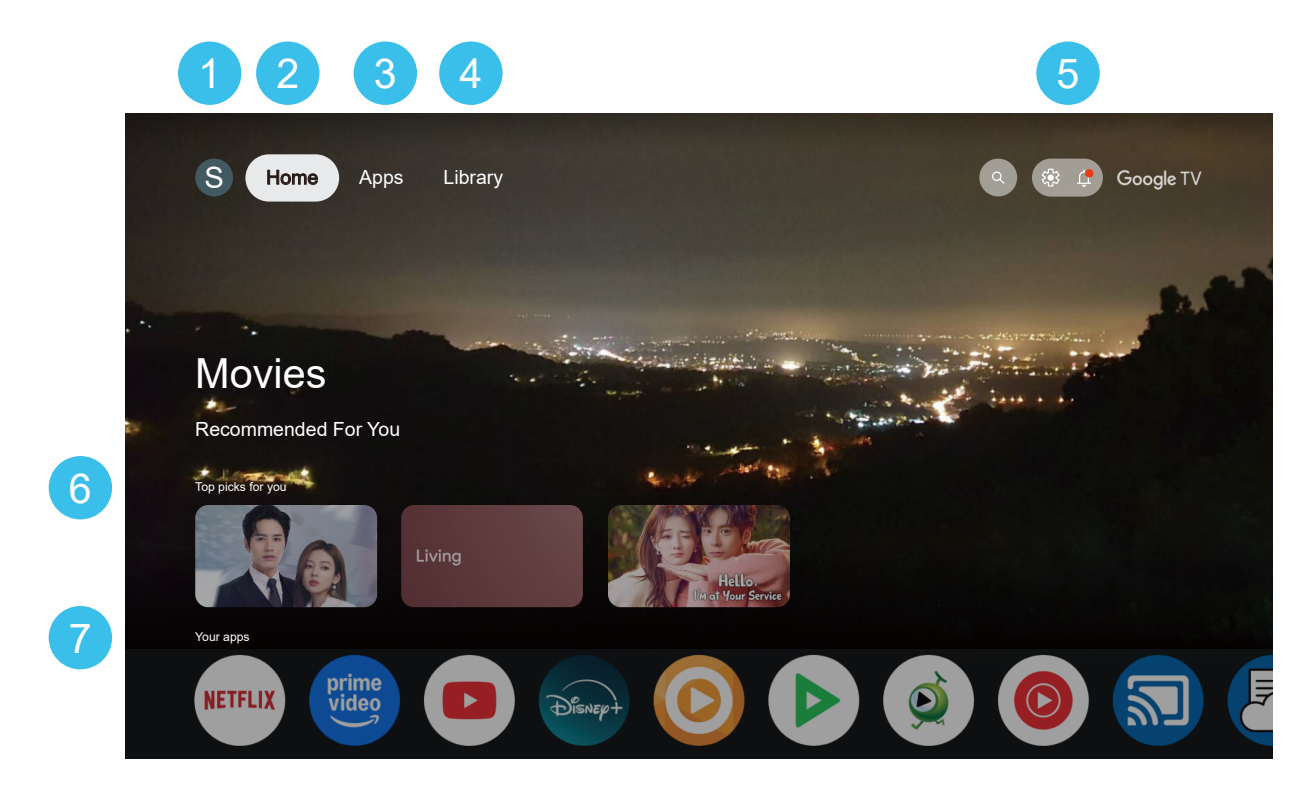

With multiple tabs, you can discover movies and shows from your Apps. Sign in with your Google Account to get more personalized recommandations.

| 1 | Search                          | Press the <b>Google Assistant</b> button on your remote control to trigger Google search with voice or text input in Search tab.                                                                                                    |
|---|---------------------------------|----------------------------------------------------------------------------------------------------|
| 2 | Home                            | Main page for advertised TV shows, Live TV, Installed Apps, and top picks based on content recommendations tailored for you.                                                                                                    |
| 3 | Apps                            | The Apps tab of Home screen contains all installed Apps that come with the Monitor and the Apps you have installed from <b>Google Play™ Store</b> . You can also install and add more Apps as favourite from the Apps tab.                                                                                                    |
| 4 | Library                         | The <b>Library</b> section on <b>Google TV</b> system serves as a central hub for users to access and manage their content across multiple streaming services.                                                                                                    |
| 5 | Settings<br>and<br>Notification | <ul> <li>This provides access to Settings, device controls, notifications and more.</li> <li>Screensaver: to activate screen saver.</li> <li>Inputs: to launch the input source list for switching to any of the connected devices.</li> <li>Picture / Sound: to access setting menus for Picture / Sound.</li> <li>Wi-Fi / Accessibility / Bluetooth: quick link to adjust Wi-Fi / Accessibility / Bluetooth settings.</li> <li>Notifications: to provide you the messages about the Google TV system; press Clear all to dismiss all notifications.</li> </ul> |
| 6 | Top picks<br>for you            | Recommended contents from the Apps you have installed.                                                                                                    |
| 7 | Your apps                       | Apps you have installed. At the end of this row, select the + box and add your App that you have downloaded and installed to the home screen.                                                                                                    |

## **Select Input Source**

- 1. Press **Source**  $\rightarrow$  button to display the input source list.
- 2. Select the input source.
- 3. Press **OK** button to enter the input source.

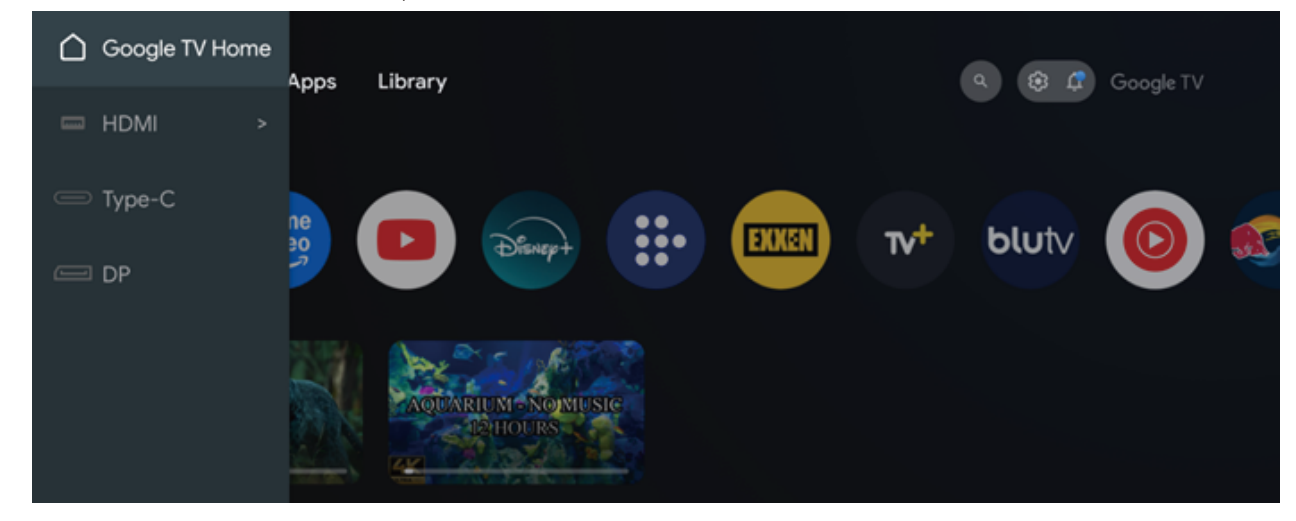

### **Google Assistant**

**Google Assistant** can help you complete many operations and functions on Google TV system, making your viewing and use experience more convenient.

#### Push to talk

On your remote control, press the Google Voice Search 🚽 to start the voice search.

#### **Control playback content**

Search for content: You can say the show name to quickly find content. Recommended videos: Ask "What are some family-friendly movies?" or "Play popular albums." Control playback: Say "Pause video," "Resume playback," or "Forward 10 minutes."

#### **Application control**

Launch an application, such as "Open Netflix", "Launch YouTube".

#### Answer questions and provide information

Provide information such as "What's the weather like today?", "What time is it now?" or "What time is it now in Paris?".

#### Multimedia management

**Play music**: "Play Spotify", "Play relaxing music". **Open an album**: "Show my Google Photos."

#### Voice settings and control

Adjust volume: "Add volume to 50%", "Mute". Switch input source: "Switch to HDMI".

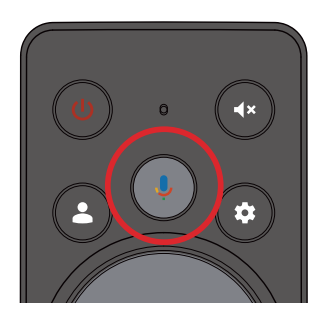

## Shortcut Menu

In the **Shortcut** menu, you will find a quick way to access Monitor functions or setting menus. Press the Shortcut **E** with the remote control.

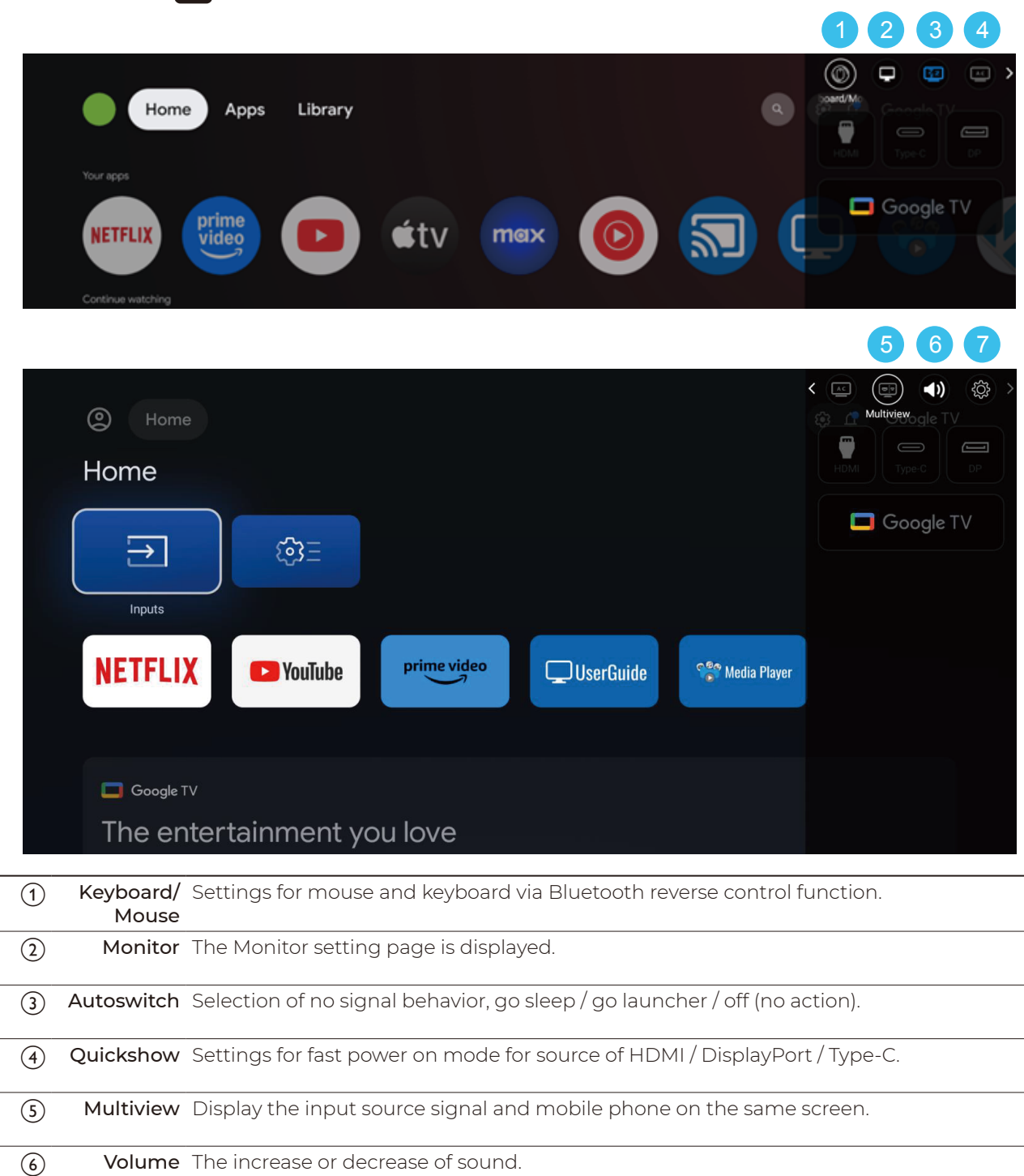

(7) Setting The setting page is displayed.

## Settings

## Inputs

- 1. Press **Setting 🏟** to open the setting menu.
- 2. Select Inputs > External Inputs and press OK.

| Inputs             |
|--------------------|
|                    |
| HDMI CEC Settings  |
| HDMI Signal Format |
|                    |

#### **HDMI CEC Settings**

| CEC Control           | Connect HDMI CEC-compatible devices to your Monitor, you can operate them with the Monitor remote control. HDMI CEC Control must be switched on to the Monitor and the connected device.                                                                                   |
|-----------------------|----------------------------------------------------------------------------------------------------|
| Device Auto Power Off | Turn on the <b>Device Auto Power off</b> , the Monitor is turned off, and the device is also turned off. The Monitor will affect the device, but the device will not affect the Monitor.                                                                                   |
| Tv Auto Power On      | Turn on the <b>Auto Power On</b> , the Monitor is turned on, and the device will also<br>be turned on (the device will only be turned on under the channel connected<br>to the device). The Monitor will affect the device, but the device will not affect<br>the Monitor. |
|                       |                                                                                                    |

#### **HDMI Signal Format**

| Auto / StandardFormat |                                                   |
|-----------------------|---------------------------------------------------|
| / EnhancedFormat      | Select the HDMI format after connecting the HDMI. |

## Monitor

- 1. Press Setting 🏟 to open the setting menu.
- 2. Select Monitor and press OK.

| Monitor                                             | MultiView                  |
|-----------------------------------------------------|----------------------------|
| Quick Show<br>Off                                   | <b>MultiView</b><br>OFF    |
| MultiView                                           | Audio Focus<br>Focus Left  |
| Auto Switch Settings<br>On, go sleep when no signal | <b>Focus</b><br>Focus Left |
| Film Maker                                          |                            |
| Mouse/Keyboard wake up<br>Off                       |                            |
| Keyboard/Mouse                                      |                            |

#### **Quick Show**

Open or close Quick Show.

#### **MultiView**

| MultiView   | Turn on or off the split screen.                                          |
|-------------|---------------------------------------------------------------------------|
| Audio Focus | The audio focus of the split screen is on the left or right half screen.  |
| Focus       | The visual focus of the split screen is on the left or right half screen. |

#### **Auto Switch Settings**

Select the mode when there is no signal.

#### **Film Maker**

When the **Film Maker** is set to **On**, the Film source that comes with the Film Maker will be played, and it will automatically play in this mode.

#### Mouse/Keyboard wake up

Mouse/Keyboard can wake up the Monitor.

#### Keyboard/Mouse

Mouse and keyboard via Bluetooth reverse control function.

| Control Device       | Set to On or Off.                                                              |
|----------------------|--------------------------------------------------------------------------------|
| Shortcut Menu Hotkey | Disable / Enable the Shortcut key for keyboard or mouse to wake up the screen. |

## **Display & Sound**

- 1. Press **Setting 🏟** to open the setting menu.
- 2. Select **Display & Sound** and press **OK**.

| Picture<br>Screen<br>Sound |
|----------------------------|
| Screen                     |
| Sound                      |
|                            |

#### **Picture**

| Dicture Mode          | Sat the current <b>Dicture Mode</b>                                                                                                    |  |  |
|-----------------------|----------------------------------------------------------------------------------------------------|--|--|
|                       | Set the current <b>Picture Mode</b> .                                                                                                    |  |  |
|                       | Note:                                                                                                    |  |  |
|                       | when the picture is in <b>User</b> mode.                                                                                                    |  |  |
| Backlight             | • <b>Backlight</b> : Set the current screen backlight.                                                                                              |  |  |
|                       | • Dynamic Backlight: Turn on or off the dynamic backlight.                                                                                          |  |  |
| Overscan              | Settings for <b>Overscan</b> .                                                                                                    |  |  |
| Color                 | Color Temperature: Adjust screen color temperature.                                                                                                 |  |  |
|                       | White Banlance: Adjust screen White Banlance.                                                                                                    |  |  |
|                       | Color Space: Adjust screen Color Space.                                                                                                    |  |  |
|                       | • <b>3D LUT</b> : 3D LUT turn on/off.                                                                                                    |  |  |
|                       | Low Blue: Adjust screen Low Blue.                                                                                                    |  |  |
| PC mode               | PC mode selection.                                                                                                    |  |  |
| Game Option           | Settings for Gaming.                                                                                                    |  |  |
|                       | Note:                                                                                                    |  |  |
|                       | VRR and MPRT cannot be enabled at the same time.                                                                                                    |  |  |
| Basic Settings        | Ajust the screen settings for <b>Brighness / Contrast / Saturation / Hue /</b><br><b>Sharpness</b> .                                                |  |  |
| Professional Settings | • Gamma: set a non-linear setting for picture luminance and contrast                                                                                |  |  |
|                       | • Noise Reduction: set to remove the noise in video content.                                                                                        |  |  |
|                       | • Dynamic Contrast Control: set the level at which the Monitor                                                                                      |  |  |
|                       | automatically enhances the details in the dark, middle and light areas of the picture.                                                              |  |  |
|                       | <ul> <li>MPEG Noise Reduction: to improve the quality of pictures by reducing<br/>the noise without compromising the picture resolution.</li> </ul> |  |  |
|                       | <ul> <li>Smooth Gradation: to make picture movement smooth by minimizing judder.</li> </ul>                                                         |  |  |
|                       | <ul> <li>Local Contrast: automatically reduce the contrast for best power<br/>consumption or for best picture experience.</li> </ul>                |  |  |
| Decet All             | Reset the current picture settings to default.                                                                                                    |  |  |

#### Screen

| Aspect Ratio | To select one of the basic settings to fill the screen.                                                                                |
|--------------|----------------------------------------------------------------------------------------------------|
|              | <ul> <li>Auto: automatically zoom in the picture to fit the screen with original<br/>aspect ratio. No content lost visible.</li> </ul> |
|              | <ul> <li>Full: automatically enlarge the picture to fill the screen. Picture distortion is minimal.</li> </ul>                         |
|              | • <b>4:3</b> : display the classic 4:3 format.                                                                                         |
|              | • Direct: provide maximum detail.                                                                                                    |

#### Sound

| Sound Mode        | Select for <b>Sound Mode</b> .                                                                      |  |
|-------------------|----------------------------------------------------------------------------------------------------|--|
|                   | Note:                                                                                               |  |
|                   | You can change the value of Bass and Treble, Balance and EQ, when the sound is in <b>User</b> mode. |  |
| Surround Mode     | Set for surround sound mode.                                                                        |  |
| Sound Only        | Set <b>Sound Only</b> , it will show dialog then Auto turn off screen.                              |  |
| Advanced Settings | Dialogue Enhancer: increase the intelligibility of dialogue and commentary.                         |  |
|                   | • Balance: adjust the settings for balance.                                                         |  |
|                   | Sound Reset: reset the current sound settings to default.                                           |  |

### Audio output

| Output Device           | Set the Monitor to play the sound on speaker or on the connected audio<br>system. With an audio device connected with HDMI CEC, select HDMI<br>sound system. The Monitor will switch off the speakers when the device is<br>playing the sound. |
|-------------------------|----------------------------------------------------------------------------------------------------|
| Audio Output Type       | Set the Audio Output Type from PCM / Auto / Passthrough.                                                                                                    |
| Digital Audio Delay(ms) | Adjust the audio sync delay to synchronise the audio to the video.                                                                                                    |
| Digital Audio Volume    | Set the Monitor to sync the sound.                                                                                                    |
| eARC                    | Set <b>eARC</b> mode to On or Off.                                                                                                    |

## Network & Internet

- 1. Press Setting 🔯 to open the setting menu.
- 2. Select Network & Internet and press OK.

| Network & Int                                               | ernet                 |
|-------------------------------------------------------------|-----------------------|
| YOU CAN CONNECT TO THE INTERNET WITH WI<br>PHONE'S HOTSPOT. | FI, ETHERNET, OR YOUR |
| Wi-Fi                                                       |                       |
| AVAILABLE NETWORKS                                          | ٩                     |
| Connected                                                   |                       |
| 1234567890                                                  | Ð                     |
| abcdef123                                                   | £                     |
| See all                                                     |                       |
|                                                             |                       |

#### **Connect to Network**

#### **Wireless Connection**

- 1. Select Network & Internet and press OK.
- 2. Select Wi-Fi > On / Off.
  - a. In the list of found networks, select on your wireless network. If your network is not in the list because the network name is hidden, select **See all** or **Add New Network** to enter the network name yourself.
  - b. A message will be shown when the connection is successful.

#### **Wired Connection**

When Wi-Fi and wired network are connected to the internet at the same time, the wired network takes precedence.

#### **View Network Settings**

- 1. Select Network & Internet and press OK.
- Select ETHERNET > OK.
   You can view all current network settings here.

#### Switch On with Wi-Fi

- 1. Select Network & Internet and press OK.
- Select Wifi Configs > Wake On Network > On > OK.
   You can switch on Monitor from your smartphone or tablet when Network is in Standby and all devices within same network. The setting Wake On Network must be switched on.

## **Accounts & Profiles**

- 1. Press **Setting 🔹** to open the setting menu.
- 2. Select Accounts & Profiles and press OK.

Use your existing Google Account to sign in to Google on your Monitor.

You can see the Google Account informatioon and adjust your Google account settings.

#### Note:

Some functions like voice control can only take effect after logging in to a Google account.

| Accounts & Profiles                    | Account Name                          |  |
|----------------------------------------|---------------------------------------|--|
|                                        |                                       |  |
| Account Name<br>Account Name@gmail.com | Profile lock                          |  |
| + Add an account                       | Your services<br>Manage your services |  |
| KIDS ACCOUNTS                          | Content preferences                   |  |
| + Add a kid                            | Autoplay trailers                     |  |
|                                        | W Hidden purchases & rentals          |  |
|                                        | Payment & Purchases                   |  |

## Privacy

- 1. Press Setting 🔯 to open the setting menu.
- 2. Select Privacy and press OK.

| Privacy                        | Device Lock |
|--------------------------------|-------------|
| device settings<br>Device Lock | Device Lock |
| Location                       |             |
| Usage & diagnostics            |             |
| Ads                            |             |
| APP SETTINGS                   |             |
| App permissions                |             |

#### **Device Lock**

To prevent from using connected devices, you can lock an input device.

#### Location

| Location status           | Whether to display location status over Wi-Fi.         |  |
|---------------------------|--------------------------------------------------------|--|
| Scanning always available | Scan the position switch at any time.                  |  |
| RECENT LOCATION REQUESTS  | S Apps that recently applied for location information. |  |

#### **Usage & diagnostics**

Set to on for automatically send diagnostic information to Google, such as crash reports and usage data from your device, Apps and Chromecast built in.

#### Ads

Change the Ads settings for your preference.

#### **App permissions**

For each installed app, you can set the permissions for Phone / Files and media / Other permissions.

#### **Special app access**

Set the special application permission Settings.

#### **Security & Restrictions**

Set the security and restriction settings for unknown Apps.

## Apps

You can find your favorite Apps on Your Apps row in the Home menu. To get you started, some practical Apps are pre-installed on your Monitor.

- 1. Press Setting 🔯 to open the setting menu.
- 2. Select Apps and press OK.

| Apps                    | All apps              |
|-------------------------|-----------------------|
| See all apps            |                       |
| PERMISSIONS             | Live IV<br>127 kB     |
| App permissions         | 65.54 kB              |
| Special app access      | Netflix<br>17.09 MB   |
| Security & Restrictions | Prime Video<br>113 MB |
|                         | UserGuide<br>852 kB   |
|                         | S.66 MB               |

If you stop an app and return to the Home menu, the app is not really stopped. The app is still running in the background to be readily available when you start it again. To run fluently, most Apps need to save some data in the cache memory of the Monitor. It might be good to stop an app completely or clear the cache data of a particular app to optimise the overall performance of Apps and to keep memory usage low on your Monitor. Also, it is best to uninstall Apps that you are not using anymore.

For each installed app, you can also set the permissions for **App permissions**, **Special app access** and **Security & Restrictions**.

## System

- 1. Press **Setting 🏟** to open the setting menu.
- 2. Select System and press OK.

| System              | About                                                   |
|---------------------|---------------------------------------------------------|
| (i) About           | System update                                           |
| O Date & Time       | Device name<br>AOC Smart Gaming Monitor                 |
| Language            | Device Serial number<br>xxxxxxxxxxxxxxx                 |
| Gboard              | Reset                                                   |
| Storage             | Status<br>Network, serial numbers and other information |
| Ambient Screensaver | Legal information                                       |
| Power & Energy      | Model                                                   |

#### About

| System update                         | Check for system updates.                                                                                                    |
|---------------------------------------|----------------------------------------------------------------------------------------------------|
| Device name / Device<br>Serial number | Show the device name and serial number.                                                                                                    |
| Reset                                 | Reset all settings to factory settings.                                                                                                    |
| Status                                | To display the Monitor status about <b>IP address</b> , <b>Device MAC address</b> , <b>Bluetooth address, Serial Number</b> , etc.                                                                                                    |
| Legal information                     | Show some legal information.                                                                                                    |
| System Information                    | To view the current software version, includes Model, Android TV OS<br>version, Android TV OS security patch level, Kernel version, Android TV OS<br>build, Netflix ESN, Terms and Conditions, Environment, System running<br>time, Break reminder. |

#### Date & Time

| Automatic data&time            | Set to <b>Use network-provided time</b> to update the time automatically or <b>Off</b> to use system time. |
|--------------------------------|----------------------------------------------------------------------------------------------------|
| Set date / time / time<br>zone | Set the current date / time / time zone.                                                                   |
| Use 24-hour format             | Set to use 24-hour format to display the time.                                                             |

#### Language

Select the language to display Monitor menu and messages.

#### Keyboard

Settings for the virtual keyboards.

#### Storage

| Internal shared storage | You can see how much storage space - the internal memory - you are using<br>for your Apps, videos, music, etc. You can see how much free space you still<br>have available for installing new Apps. Check your storage if Apps start to<br>run slow or in case of app trouble. |
|-------------------------|----------------------------------------------------------------------------------------------------|
| Free up storage         | If Apps start to run slow, you can clear cache or uninstall Apps for more<br>storage space.                                                                                                    |

#### Ambient mode

Ambient mode is the screen saver to avoid displaying still images for a longer period of time. You can set the photo source, display weather or time information, adjust the speed of slideshow.

#### **Power & Energy**

| Power on behavior | Set the Monitor to stay on the <b>Google TV home screen</b> or on the <b>Last used input</b> when you power on the Monitor. |
|-------------------|----------------------------------------------------------------------------------------------------|
| Power & Energy    | Set the time to turn off the Monitor display automatically to save energy.                                                  |
| Type-C Charge     | Set the Type-C charging in standby.                                                                                         |
| Power Mode        | Set power mode to <b>Normal</b> or <b>ECO</b> for saving energy.                                                            |

#### System sounds

Enable or disable the system sounds.

#### Restart

If your Monitor runs low performance when using Apps, you may restart the Monitor for better performance.

## Accessibility

- 1. Press Setting 🏟 to open the setting menu.
- 2. Select Accessibility and press OK.

| Accessibility          | TalkBack      |
|------------------------|---------------|
| SCREEN READERS         | Enable        |
| Off<br>Text to speech  | Configuration |
| INTERACTION CONTROLS   |               |
| Accessibility shortcut |               |
| Off                    |               |

#### TalkBack

With **TalkBack** switched on, the Monitor is prepared for use for the deaf, hard of hearing, blind or partially sighted people.

#### Text to speech

Set to convert the text into speech for blind or partially sighted people.

#### Accessibility shortcut

Quick access to Accessibility settings.

#### **Switch Access**

With an external switch or device, users can simulate a touch screen.

#### Captions

Adjust the caption settings.

#### High contrast text

Turn on to make texts displayed with higher contrast for easier reading.

## **Remotes & Accessories**

Bluetooth is a wireless technology standard for exchanging data over short distance between Bluetooth devices. You can connect Bluetooth audio device, mouse or keyboard via the monitor.

#### Note:

Bluetooth technology uses 2.4GHz frequency and may experience interference when near Wi-Fi access points, routers, or microwave ovens. If you experience audio interruptions, try restarting your Bluetooth device or moving it away from the interference source. If you continue to face Bluetooth issues, you should move closer to the Monitor or increase the distance between the monitor and source of interferences.

- 1. Press Setting 🔯 to open the setting menu.
- 2. Select Remotes & Accessories and press OK.

| Remotes &<br>Accessories |  |  |
|--------------------------|--|--|
| Bluetooth                |  |  |
| + Pair accessory         |  |  |
| ACCESSORIES              |  |  |
| Model ID<br>Disconnected |  |  |
| REMOTE CONTROL           |  |  |
| RCU Firmware Update      |  |  |

#### Bluetooth

Make sure the Bluetooth setting on Monitor is switched on.

#### **Pair accessory**

Switch on the Bluetooth device and place it within range of the Monitor. When a device is paired, you do not need to pair it again unless you remove the device. You might need to unpair a paired device first if the maximum number of paired devices was reached.

#### **RCU Firmware Update**

Check available remote control software for updates. If a new software update is available for your remote control, you can start the software update. Please install new batteries or fully charge the battery, and then position your remote control within one meter from Monitor for updating software.

## Help & Feedback

- 1. Press Setting 🏟 to open the setting menu.
- 2. Select Help & Feedback and press OK.

| Help & Feedback                         |  |  |
|-----------------------------------------|--|--|
| Send feedback                           |  |  |
| Visit Google TV Help at<br>g.co/tv/help |  |  |

Send your feedback to Google. You can also visit Google TV Help at g. co/tv/help

## Multimedia

The picture is for reference only; the actual item is standard.

#### Note:

Before operation MEDIA menu, plug in USB device or memory card. Select Media Player APK in launcher, and then press OK to enter.

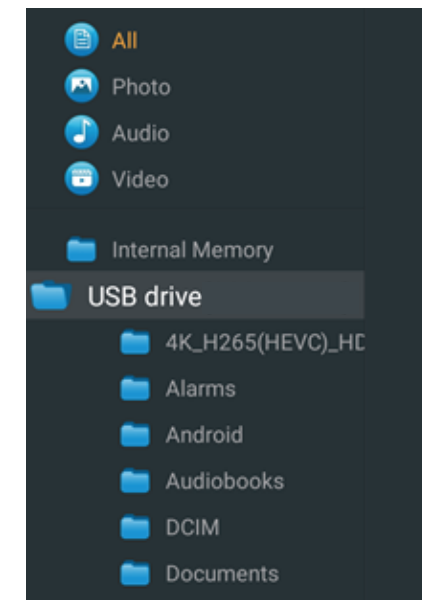

## Photo

- 1. Select **Photo**, and then press **OK**. It will show all the thumbnail of Photos. Select it and press **OK** button, it will begin to play photo.
- 2. Press **BACK** button to return to the previous menu.

## Music

- Select Music, then press OK button to enter. It will show all the file name of music. Select it and press OK button, it will begin to play music.
- 2. Press BACK button to return to the previous menu.

## Video

- Select Video, and then press OK button. It will show all the file name of Video. Select it and press OK button, it will begin to play video.
- 2. Press **BACK** button to return to the previous menu.

## **Screen Mirroring**

#### Wireless screen mirroring from a mobile phone:

- Please log into your Google account before using Screen Mirroring.
- Screen Mirroring can be found in Google Launcher.

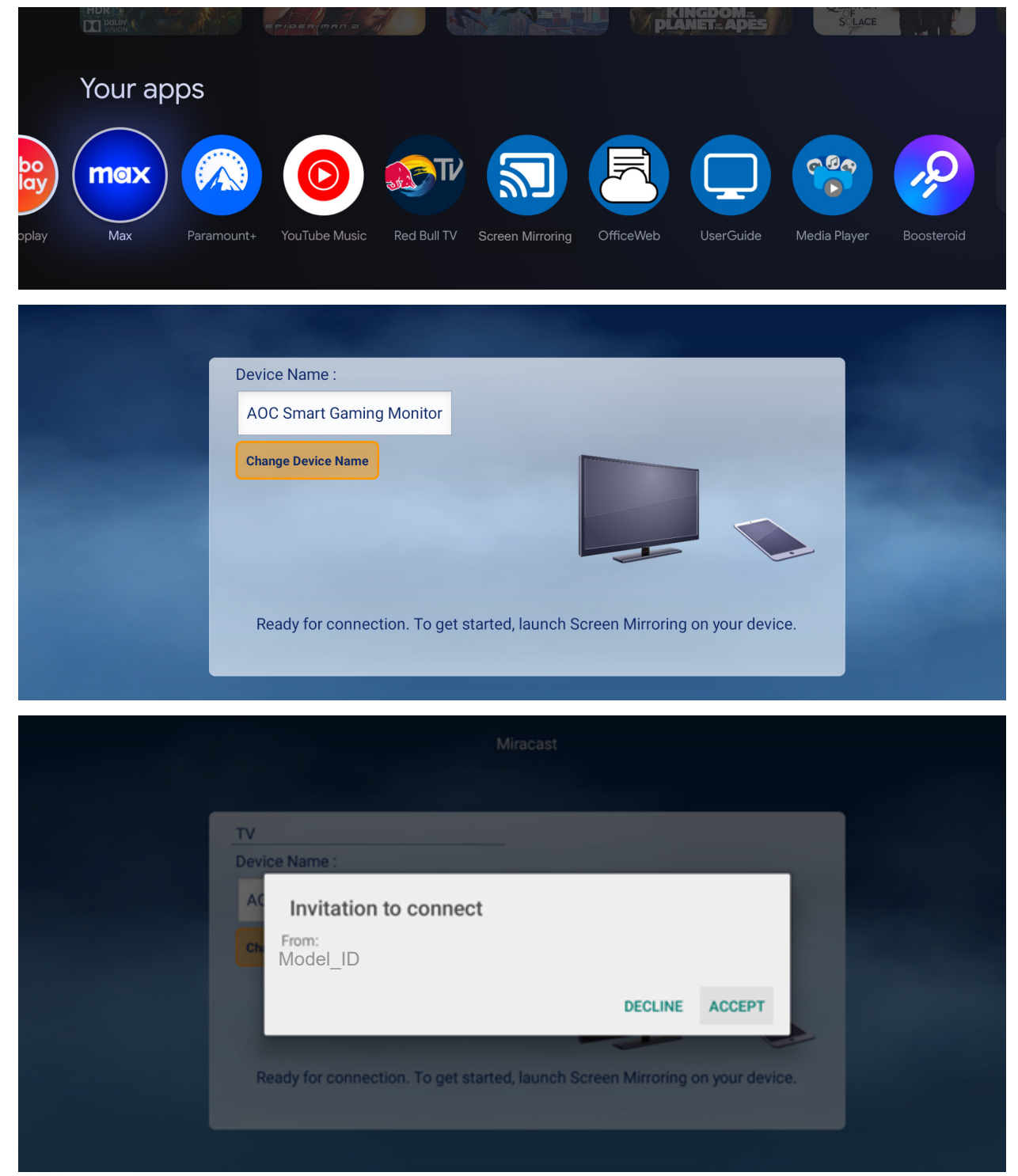

## Troubleshoot

| Problem & Question                                                                                                    | Possible Solutions                                                                                                    |  |  |
|----------------------------------------------------------------------------------------------------|----------------------------------------------------------------------------------------------------|--|--|
| Power LED Is Not ON                                                                                                    | Make sure the power button is ON and the Power Cord is properly connected to a grounded power outlet and to the monitor.                                                                                                    |  |  |
| No image on the screen                                                                                                    | <ul> <li>Is the power cord connected properly?<br/>Check the power cord connection and power supply.</li> <li>Is the video cable connected correctly?<br/>(Connected using the HDMI cable)<br/>Check the HDMI cable connection.<br/>(Connected using the DisplayPort cable)<br/>Check the DisplayPort cable connection.</li> <li>* HDMI / DisplayPort input is not available on every model.</li> <li>If the power is on, reboot the computer to see the initial screen (the<br/>login screen.)<br/>If the initial screen (the login screen) appears, boot the computer in the<br/>applicable mode (the safe mode for Windows 7/8/10) and then change<br/>the frequency of the video card.<br/>(Refer to the Setting the Optimal Resolution)<br/>If the initial screen (the login screen) does not appear, contact the<br/>Service Center or your dealer.</li> <li>Can you see "Input Not Supported" on the screen?<br/>You can see this message when the signal from the video card exceeds<br/>the maximum resolution and frequency that the monitor can handle</li> </ul> |  |  |
|                                                                                                    | <ul> <li>the maximum resolution and frequency that the monitor can handle properly.</li> <li>Adjust the maximum resolution and frequency that the monitor can handle properly.</li> <li>Make sure the AOC monitor Drivers are installed.</li> </ul>                                                                                                    |  |  |
| Picture Is Fuzzy & Has<br>Ghosting Shadowing<br>Problem                                                                                                    | Adjust the Contrast and Brightness Controls.<br>Make sure you are not using an extension cable or switch box. We<br>recommend plugging the monitor directly to the video card output<br>connector on the back.                                                                                                    |  |  |
| Picture Bounces, Flickers<br>Or Wave Pattern Appears In<br>The Picture                                                                                                    | <ul> <li>Move electrical devices that may cause electrical interference as far away from the monitor as possible.</li> <li>Use the maximum refresh rate your monitor is capable of at the resolutic you are using.</li> </ul>                                                                                                    |  |  |
| Monitor Is Stuck In Active Off-Mode"       The Computer Power Switch should be in the ON position.         The Computer Video Card should be snugly fitted in its slot.       Make sure the monitor's video cable is properly connected to the computer.         Off-Mode"       Inspect the monitor's video cable and make sure no pin is bent.         Make sure your computer is operational by hitting the CAPS LOCK LED. The LED should turn ON or OFE after bitting the CAPS LOCK LED. The LED should turn ON or OFE after bitting the CAPS LOCK key. |                                                                                                    |  |  |
| Missing one of the primary<br>colors (RED, GREEN, or<br>BLUE)                                                                                                    | Inspect the monitor's video cable and make sure that no pin is damaged.<br>Make sure the monitor's video cable is properly connected to the<br>computer.                                                                                                    |  |  |
| Screen image is not centered or sized properly                                                                                                    | Adjust H-Position and V-Position.                                                                                                    |  |  |
| Picture has color defects<br>(white does not look white)                                                                                                    | Adjust RGB color or select desired color temperature.                                                                                                    |  |  |
| Horizontal or vertical disturbances on the screen                                                                                                    | Use Windows 7/8/10/11 shut-down mode to adjust CLOCK and FOCUS.                                                                                                    |  |  |
| <b>Regulation &amp; Service</b>                                                                                                    | Please refer to Regulation & Service Information which is in the CD<br>manual or www.aoc.com (to find the model you purchase in your country<br>and to find Regulation & Service Information in Support page.                                                                                                    |  |  |

## **Specification**

## **General Specification**

| Driving system     TFT Color LCD       Viewable Image Size     68.5 cm diagonal       Pixel pitch     0.2331mm(H) x 0.2331mm(V)       Video     HDML Interface & DisplayPort & Type-C Interface |                                                                                                    |  |  |  |
|----------------------------------------------------------------------------------------------------|----------------------------------------------------------------------------------------------------|--|--|--|
| Panel     Viewable Image Size     68.5 cm diagonal       Pixel pitch     0.2331mm(H) x 0.2331mm(V)       Video     HDMLInterface & DisplayPort & Type-C Interface                               |                                                                                                    |  |  |  |
| Panel     Pixel pitch     0.2331mm(H) x 0.2331mm(V)       Video     HDML Interface & DisplayPort & Type-C Interface                                                                             |                                                                                                    |  |  |  |
| Video HDMI Interface & DisplayPort & Type-C Interface                                                                                                    |                                                                                                    |  |  |  |
| Process Provide a Display For a Type of Interface                                                                                                    |                                                                                                    |  |  |  |
| Display Color 16.7M Colors                                                                                                    |                                                                                                    |  |  |  |
| Horizontal scan range<br>30k~80kHz (Android)<br>30k~230kHz (HDMI)<br>30k~270kHz (DisplayPort )<br>30k~270kHz (Type-C)                                                                           | 30k~80kHz (Android)<br>30k~230kHz (HDMI)<br>30k~270kHz (DisplayPort )<br>30k~270kHz (Type-C)                                                    |  |  |  |
| Horizontal scan<br>Size(Maximum) 596.736mm                                                                                                    |                                                                                                    |  |  |  |
| Vertical scan range<br>48~144Hz (HDMI)<br>48~180Hz (DisplayPort )<br>48~180Hz (Type-C)                                                                                                    | 60Hz (Android)<br>48~144Hz (HDMI)<br>48~180Hz (DisplayPort )<br>48~180Hz (Type-C)                                                               |  |  |  |
| Vertical Scan<br>Size(Maximum) 335.664mm                                                                                                    |                                                                                                    |  |  |  |
| Optimal preset<br>resolution 2560x1440@60Hz                                                                                                    |                                                                                                    |  |  |  |
| Others         1920x1080@60Hz (Android)           2560x1440@75Hz (HDMI1.4)         2560x1440@144Hz (HDMI2.0)           2560x1440@180Hz (DisplayPort )         2560x1440@180Hz (Type-C)          | 1920x1080@60Hz (Android)<br>2560x1440@75Hz (HDMI1.4)<br>2560x1440@144Hz (HDMI2.0)<br>2560x1440@180Hz (DisplayPort )<br>2560x1440@180Hz (Type-C) |  |  |  |
| Plug & Play VESA DDC2B/CI                                                                                                    | VESA DDC2B/CI                                                                                                    |  |  |  |
| Power Source 100-240V~, 50/60Hz, 1.5A                                                                                                    | 100-240V~, 50/60Hz, 1.5A                                                                                                    |  |  |  |
| Typical(default brightness<br>and contrast) 32W                                                                                                    |                                                                                                    |  |  |  |
| Power Consumption Max. (brightness = 100,<br>contrast =100) ≤140W                                                                                                    |                                                                                                    |  |  |  |
| Standby Mode ≤0.5W                                                                                                    | ≤0.5W                                                                                                    |  |  |  |
| PD For USB C (Type-C) 65W(Max)                                                                                                    |                                                                                                    |  |  |  |
| Network Connections WiFi Function WiFi 5.0,802.11a/b/g/n/ac                                                                                                    |                                                                                                    |  |  |  |
| Wired Network RJ45 Ethernet interface(10/10                                                                                                    | RJ45 Ethernet interface(10/100Mbps)                                                                                                    |  |  |  |
| Bluetooth BT5.2                                                                                                    |                                                                                                    |  |  |  |
| Speaker 5Wx2                                                                                                    | 5Wx2                                                                                                    |  |  |  |
| Physical         Connector Type         RJ45 / HDMI /DisplayPort / USB C (Type-C) / USBx2 / Earph                                                                                               | one                                                                                                    |  |  |  |
| Characteristics Signal Cable Type Detachable                                                                                                    |                                                                                                    |  |  |  |
| Temperature Operating 0°C~40°C                                                                                                    |                                                                                                    |  |  |  |
| Non-Operating -25°C~55°C                                                                                                    |                                                                                                    |  |  |  |
| Environmental Humidity                                                                                                    |                                                                                                    |  |  |  |
|                                                                                                    |                                                                                                    |  |  |  |
| Altitude Non-Operating Om-12192m (0ft~40000ft)                                                                                                    |                                                                                                    |  |  |  |

## **Preset Display Modes**

| STANDARD                       | RESOLUTION(±1Hz) | HORIZONTAL<br>FREQUENCY(kHz) | VERTICAL<br>FREQUENCY(Hz) |  |
|--------------------------------|------------------|------------------------------|---------------------------|--|
|                                | 640x480@60Hz     | 31.469                       | 59.94                     |  |
| VGA                            | 640x480@72Hz     | 37.861                       | 72.809                    |  |
|                                | 640x480@75Hz     | 37.5                         | 75                        |  |
|                                | 640x480@100Hz    | 50.313                       | 99.826                    |  |
|                                | 640x480@120Hz    | 60.938                       | 119.72                    |  |
|                                | 800x600@56Hz     | 35.156                       | 56.25                     |  |
|                                | 800x600@60Hz     | 37.879                       | 60.317                    |  |
|                                | 800x600@72Hz     | 48.077                       | 72.188                    |  |
| SVGA                           | 800x600@75Hz     | 46.875                       | 75                        |  |
|                                | 800x600@100Hz    | 62.76                        | 99.778                    |  |
|                                | 800x600@120Hz    | 76.302                       | 119.972                   |  |
|                                | 1024x768@60Hz    | 48.363                       | 60.004                    |  |
|                                | 1024x768@70Hz    | 56.476                       | 70.069                    |  |
| XGA                            | 1024x768@75Hz    | 60.023                       | 75.029                    |  |
|                                | 1024x768@100Hz   | 80.448                       | 99.811                    |  |
|                                | 1024x768@120Hz   | 97.551                       | 119.989                   |  |
|                                | 1280x720@ 60Hz   | 44.772                       | 59.855                    |  |
| SYCA                           | 1280x960@ 60Hz   | 60                           | 60                        |  |
| SXGA                           | 1280x1024@60Hz   | 63.981                       | 60.02                     |  |
|                                | 1280x1024@75Hz   | 79.976                       | 75.025                    |  |
| WSXGA 1680x1050@60Hz           |                  | 65.290                       | 59.954                    |  |
|                                | 1920x1080@60Hz   | 67.5                         | 60                        |  |
| FHD                            | 1920x1080@75Hz   | 83.909                       | 74.986                    |  |
|                                | 1920x1080@120Hz  | 139.1                        | 119.93                    |  |
|                                | 2560x1440@60Hz   | 88.787                       | 59.951                    |  |
|                                | 2560x1440@75Hz   | 111.028                      | 74.968                    |  |
| QHD                            | 2560x1440@120Hz  | 182.996                      | 119.998                   |  |
|                                | 2560x1440@144Hz  | 222.056                      | 143.912                   |  |
|                                | 2560x1440@165Hz  | 242.55                       | 165                       |  |
| QHD (DisplayPort & Type-C)     | 2560x1440@170Hz  | 249.9                        | 170.001                   |  |
|                                | 2560x1440@180Hz  | 264.603                      | 180.002                   |  |
| IBM MODES                      |                  |                              |                           |  |
| DOS 720x400@70Hz 31.469 70.087 |                  |                              |                           |  |
| MAC MODES                      |                  |                              |                           |  |
| VGA                            | 640x480@67Hz     | 35                           | 66.667                    |  |
| SVGA                           | 832x624@75Hz     | 49.725 74.551                |                           |  |
| XGA                            | 1024x768@75Hz    | 60.241                       | 74.927                    |  |

#### Note:

According to the VESA standard, there may be a certain error (+/-1Hz) when calculating the refresh rate (field frequency) of different operating systems and graphics cards. In order to improve compatibility, the nominal refresh rate of this product has been rounded off. Please refer to the actual product.

## Pin Assignments

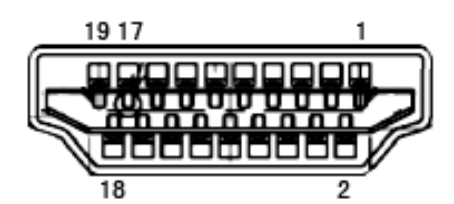

19-Pin Color Display Signal Cable

| Pin No. | Signal Name        | Pin No. | Signal Name               | Pin No. | Signal Name     |
|---------|--------------------|---------|---------------------------|---------|-----------------|
| I       | TMDS Data 2+       | 9       | TMDS Data 0-              | 17      | DDC/CEC Ground  |
| 2       | TMDS Data 2 Shield | 10      | TMDS Clock +              | 18      | +5V Power       |
| 3       | TMDS Data 2-       | 11      | TMDS Clock Shield         | 19      | Hot Plug Detect |
| 4       | TMDS Data 1+       | 12      | TMDS Clock-               |         |                 |
| 5       | TMDS Data 1Shield  | 13      | CEC                       |         |                 |
| 6       | TMDS Data 1-       | 14      | Reserved (N.C. on device) |         |                 |
| 7       | TMDS Data 0+       | 15      | SCL                       |         |                 |
| 8       | TMDS Data 0 Shield | 16      | SDA                       |         |                 |

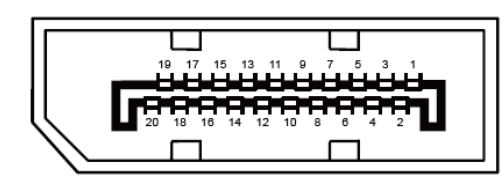

20-Pin Color Display Signal Cable

| Pin No. | Signal Name   | Pin No. | Signal Name     |
|---------|---------------|---------|-----------------|
| 1       | ML_Lane 3 (n) | 11      | GND             |
| 2       | GND           | 12      | ML_Lane 0 (p)   |
| 3       | ML_Lane 3 (p) | 13      | CONFIG1         |
| 4       | ML_Lane 2 (n) | 14      | CONFIG2         |
| 5       | GND           | 15      | AUX_CH(p)       |
| 6       | ML_Lane 2 (p) | 16      | GND             |
| 7       | ML_Lanel(n)   | 17      | AUX_CH(n)       |
| 8       | GND           | 18      | Hot Plug Detect |
| 9       | ML_Lanel(p)   | 19      | Return DP_PWR   |
| 10      | ML_Lane O (n) | 20      | DP_PWR          |

## **Plug and Play**

#### Plug & Play DDC2B Feature

This monitor is equipped with VESA DDC2B capabilities according to the VESA DDC STANDARD. It allows the monitor to inform the host system of its identity and depending on the level of DDC used, communicate additional information about its display capabilities.

The DDC2B is a bi-directional data channel based on the I2C protocol. The host can request EDID information over the DDC2B channel.

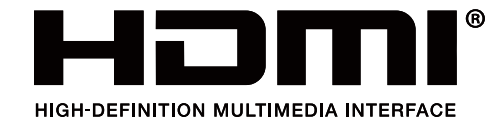

## **Dolby Audio**

Manufactured under license from Dolby Laboratories. Dolby, Dolby Audio, and the double-D symbol are registered trademarks of Dolby Laboratories Licensing Corporation.

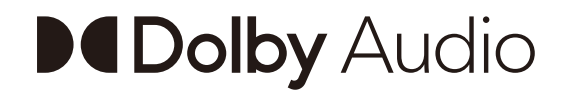